# I Extension Workflow

## **Table of Contents**

| Background Information                        | 1 |
|-----------------------------------------------|---|
| Process in EIS                                | 1 |
| Student Communication                         | 5 |
| nstructor Communication                       | 5 |
| How to see where your form is in the workflow | 5 |
| Extension Approve or Deny Reviewer            | 7 |
| Workflow Communications                       | 9 |
| Requestor                                     | 9 |
| How do I update or gain access?               | 9 |

### **Background Information**

The I extension form allows instructors to extend the amount of time a student has to complete a letter grade of I (Incomplete). Per the UNT Catalog students have 1 year before the grade will automatically lapse to an F. This process will extend the lapse deadline per an instructor's specifications and must be completed before the grade lapses. This form is not to be used to resolve the grade of I or change it to another grade.

#### **Process in EIS**

1) To begin, login to <u>myUNT</u> and click on your "My Forms" tile.

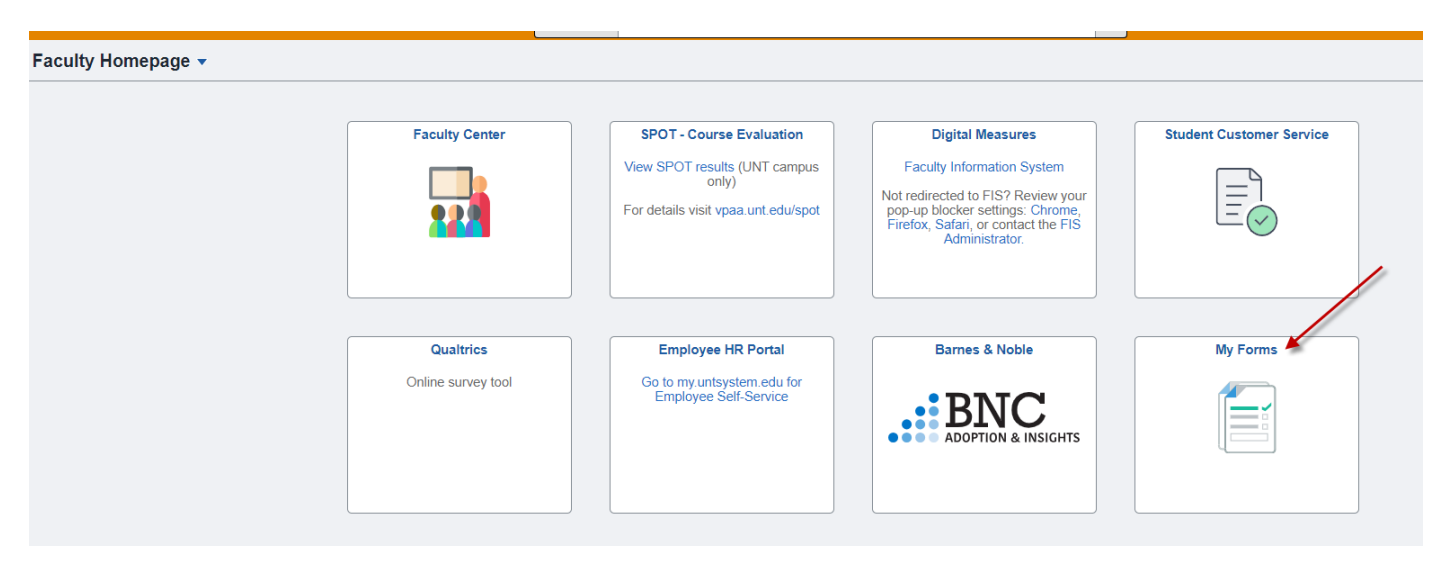

2) Click on "Fill out a new form" in the top left-hand corner.

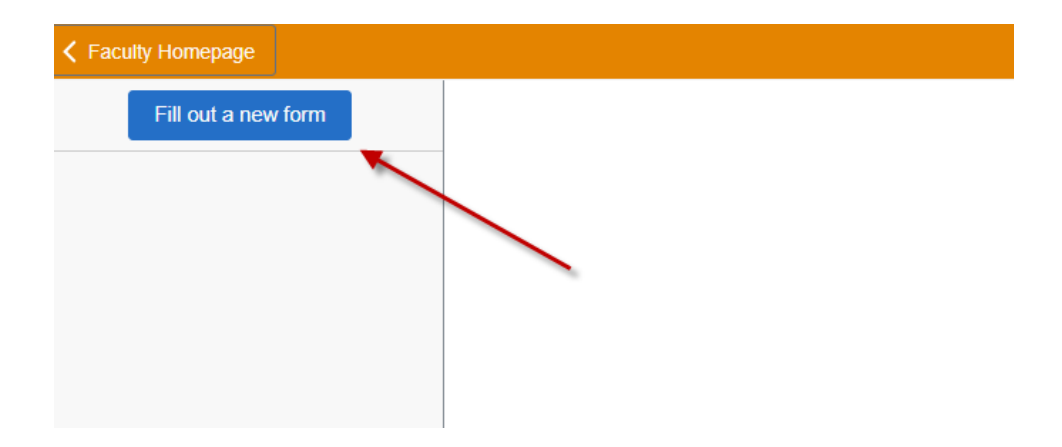

3) Select the Extension Incomplete Form.

| × | Select a form to fill out   |
|---|-----------------------------|
| > | ExtensionIncomplete         |
| > | GradeChange<br>Grade Change |
|   | GradeChange<br>Grade Change |

4) If needed, instructions for the form can be found by clicking "Instructions" in the top left-hand corner.

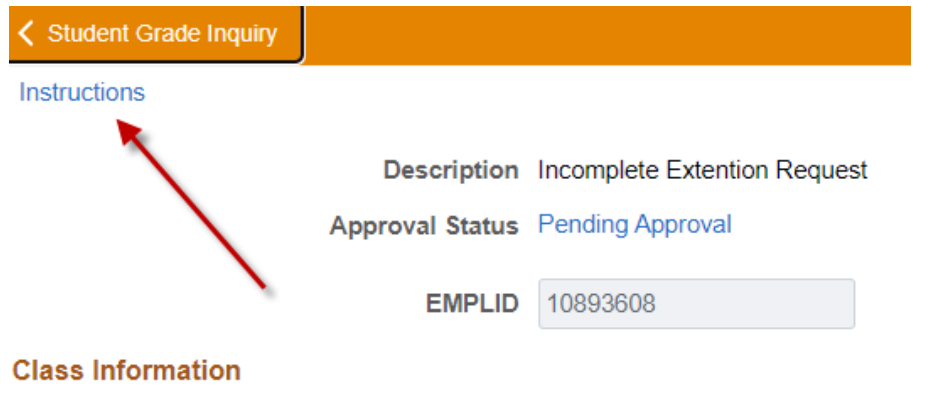

The following pop-up message will appear.

Instructions

×

Select term and class by clicking on the search tool. Once the course is populated select the student by searching EMPLID. Enter the new date the student must finish their incomplete in the "Extension of Incomplete Date" and any additional information that may be necessary. Notes indicated in "more information" are viewable but anyone able to access the form.

5) Click the magnifying glass to select your term. Only the terms you have been the instructor of record should appear.

| < My Forms                     | Cancel                                            |                        | Lookup                       |          | ណ៍ | Q | :    | Ø |
|--------------------------------|---------------------------------------------------|------------------------|------------------------------|----------|----|---|------|---|
| Instructions                   | Search for: Term                                  |                        |                              |          |    |   | Save |   |
| Description                    | <ul> <li>Search Cri</li> <li>Search Re</li> </ul> | iteria<br>isults       |                              |          |    |   |      |   |
| Approval Status                |                                                   |                        |                              | 154 rows |    |   |      |   |
|                                | Term $\diamond$                                   | Description $\Diamond$ | Short Description $\Diamond$ |          |    |   |      |   |
| Class Information              | 0001                                              | Admin Term             | Admin Term                   |          |    |   |      |   |
| *Term                          | 0002                                              | Transfer Summary Term  | Trans Term                   |          |    |   |      |   |
| Student Information            | 0848                                              | 1984 Fall              | 1984 Fall                    |          |    |   |      |   |
| *EMPLID (Student ID<br>Number) | 0851                                              | 1985 Spring            | 1985 Sprng                   | 1        |    |   |      |   |
|                                | 0855                                              | 1985 Summer I          | 1985 Sum 1                   |          |    |   |      |   |
| Middle Name                    | 0856                                              | 1985 Summer II         | 1985 Sum 2                   |          |    |   |      |   |
| Email<br>Graduation Appl       | 0858                                              | 1985 Fall              | 1985 Fall                    |          |    |   |      |   |
| Grade Change                   | 0861                                              | 1986 Spring            | 1986 Sprng                   |          |    |   |      |   |

You may also enter the term. Standard term logic is as follows:

- 1. First Digit= 1
- 2. Second and Third Digits= Year
- 3. Fourth Digit= Semester (1=Spring, 3=Summer, 8=Fall)

For example, if I want to use Fall 2022, enter 1228.

6) Next, click on the magnifying glass to select the course.

| < My Forms                     | Cancel                                                                                                    | ඛ | Q | ÷ | Ø |
|--------------------------------|----------------------------------------------------------------------------------------------------|---|---|---|---|
| Approval Status                | Search for: Class Number                                                                                                    |   |   |   |   |
|                                | ▶ Search Criteria                                                                                                    |   |   |   |   |
| Class Information              | ▼ Search Results                                                                                                    |   |   |   |   |
| Class information              | 1 row                                                                                                    |   |   |   |   |
| *Term                          | Class Nbr $\diamond$ Subject Area $\diamond$ Catalog Nbr $\diamond$ Session $\diamond$ Class Section $\diamond$ Description $\diamond$ |   |   |   |   |
| Student Information            | 4748 BIOL 1710 Regular Academic Session 001 BIOL SCI MAJORS I                                                                          |   |   |   |   |
| *EMPLID (Student ID<br>Number) |                                                                                                    |   |   |   |   |
| Middle Name                    |                                                                                                    |   |   |   |   |
| Email                          |                                                                                                    |   |   |   |   |
| Graduation Appl                |                                                                                                    |   |   |   |   |
| Grade Change                   |                                                                                                    |   |   |   |   |
| *New Grade                     |                                                                                                    |   |   |   |   |
| More Information               |                                                                                                    |   |   |   |   |

7) Once you have selected the term and course information, click on the magnifying glass for EMPLID. The list of students in the course should show up. Select the student for whom you are wanting to extend the grade of I.

| Cancel                                        |              | Lookup        |                |
|-----------------------------------------------|--------------|---------------|----------------|
| Search for: EMPLID (Student                   | t ID Number) |               |                |
| Search Criteria                               |              |               |                |
| <ul> <li>Search Results</li> </ul>            |              |               |                |
| Ⅲ ∷                                           |              |               |                |
| Empl ID 🗘                                     | First Name 🛇 | Middle Name 🛇 | Last Name 🛇    |
| ···· ·· · · · · · · · · · · · · · · ·         | Josh         | N.            | 011            |
|                                               | Jamar        |               | <u>Cli</u> i-n |
| :: <u>:</u> ::::::::::::::::::::::::::::::::: | Cody         |               | 0. er          |
| tion: 5                                       | Rebecca-Ann  | C             | 1111           |
| 1                                             | Kobe         |               | 55. J          |
| ::0272:3                                      | Marjorie     |               |                |
| ±:: -2                                        | Julie        | 11            | دراسات         |
| Malana                                        | Sloan        |               | April          |
|                                               | Edwin        | r 110         | C La AU        |
|                                               | Richie       |               | 8.4" ;         |
| .t: 0                                         | Jonathan     | ь.<br>        | Franco         |
| 11 170700                                     |              | 2             | 01             |

*8)* Enter the extension date deadline and any information needed in the "More Information" box. Hit Save, then submit in the top right-hand corner. Once you have submitted the form it will route forward for approval. Note: If you hit save, it is just saving your progress in case you need to return to the form at a later time. You must hit submit to route the form forward.

| My Forms                         |                              | ExtensionIncomplete | ሰ     | Q : Ø |
|----------------------------------|------------------------------|---------------------|-------|-------|
| Instructions                     |                              |                     |       | Save  |
| Description                      | Incomplete Extention Request |                     |       | 1     |
| Approval Status                  | Initial                      | Created On          |       |       |
|                                  |                              |                     |       |       |
| Class Information                |                              |                     |       |       |
| *Term                            | 1231 <b>Q</b>                | *Class Number 9     | 475 Q |       |
| Student Information              |                              |                     |       |       |
| *EMPLID (Student ID Number)      | 11320002 Q                   | Degree Level        |       |       |
| First Name                       |                              | Middle Name         |       |       |
| Last Name                        |                              | Email               |       |       |
| Credit Hours                     |                              |                     |       |       |
| Incomplete Extension Information |                              |                     |       |       |
| *Extension of Incomplete Date    | 06/06/2024                   |                     |       |       |
| More Information                 |                              |                     |       |       |
| Attachments                      |                              |                     |       |       |

### **Student Communication**

Once your form has been submitted and processed the student will receive a communication via Commgen to their UNT email address.

| Student PRF                                  | First Name,                                                     |                                                |                                                  |                                          |                                  |                       |
|----------------------------------------------|-----------------------------------------------------------------|------------------------------------------------|--------------------------------------------------|------------------------------------------|----------------------------------|-----------------------|
| A request to                                 | extend the due o                                                | late to comp                                   | lete your remainin                               | g course requiren                        | nents for the cl                 | ass below             |
| Subject                                      | Catalog<br>Number                                               | Section                                        | Title                                            | Session (long<br>translate)              | Due Date                         | Lapse<br>Grade        |
| MATH                                         | 1300                                                            | 001                                            | MATH for me                                      | 3 Week 1                                 | 03/03/2029                       | F                     |
| ′ou must co<br>⁄our instruc<br>f you fail to | omplete the requi<br>tor before the du<br>complete the wo<br>e. | rements outli<br>e date shown<br>rk by the due | ined in the Reques<br>above.<br>date, the incomp | t of Grade of Inco<br>ete grade will cha | mplete agreen<br>ange to the lap | nent with<br>se grade |

#### Instructor Communication

Once your form has been submitted and processed the instructor will receive a communication via Commgen to their email address.

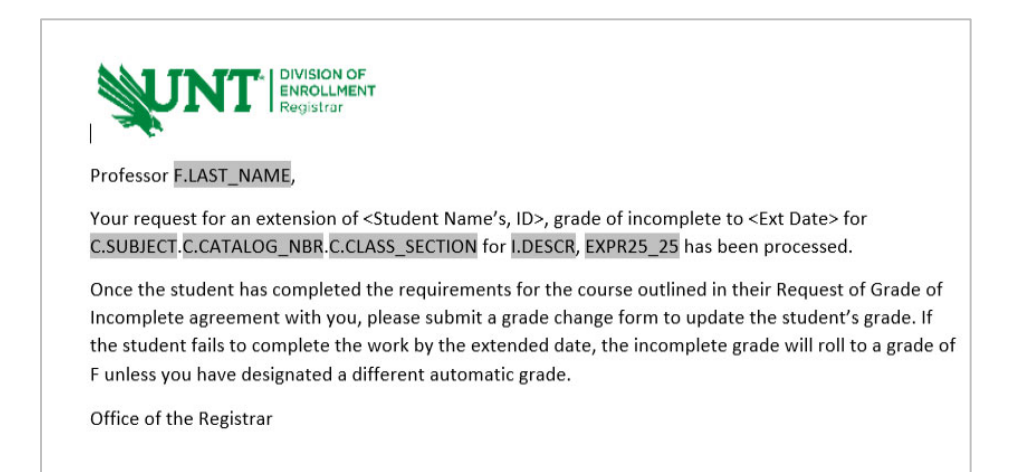

#### How to see where your form is in the workflow

To see where your form is in the workflow, log in to myUNT. Click on my forms. Here you will see your forms "Pending Approval".

|                 |                                | My Forms                                                                        |                                                                                                    |                                                                                                    | ណ៍                                                                                                    | Q                                                                                                    | ۵                                                                                                    |                                                                                                    | Ø                                                                                                    |
|-----------------|--------------------------------|---------------------------------------------------------------------------------|----------------------------------------------------------------------------------------------------|----------------------------------------------------------------------------------------------------|----------------------------------------------------------------------------------------------------|----------------------------------------------------------------------------------------------------|----------------------------------------------------------------------------------------------------|----------------------------------------------------------------------------------------------------|----------------------------------------------------------------------------------------------------|
| Forms           |                                |                                                                                 |                                                                                                    |                                                                                                    |                                                                                                    |                                                                                                    |                                                                                                    |                                                                                                    |                                                                                                    |
| Form $\diamond$ | Description $\diamond$         | Approval Status 🛇                                                               | Created Datetime $\Diamond$                                                                                       | Submitted Datetime $\diamondsuit$                                                                                                    |                                                                                                    |                                                                                                    |                                                                                                    |                                                                                                    |                                                                                                    |
| GradeChange     | Grade Change Request           | Pending                                                                         | 06/30/23 4:39PM                                                                                                   | 06/30/2023 4:40PM                                                                                                    |                                                                                                    |                                                                                                    |                                                                                                    |                                                                                                    | >                                                                                                    |
|                 |                                |                                                                                 |                                                                                                    |                                                                                                    |                                                                                                    |                                                                                                    |                                                                                                    |                                                                                                    |                                                                                                    |
|                 |                                |                                                                                 |                                                                                                    |                                                                                                    |                                                                                                    |                                                                                                    |                                                                                                    |                                                                                                    |                                                                                                    |
|                 |                                |                                                                                 |                                                                                                    |                                                                                                    |                                                                                                    |                                                                                                    |                                                                                                    |                                                                                                    |                                                                                                    |
|                 |                                |                                                                                 |                                                                                                    |                                                                                                    |                                                                                                    |                                                                                                    |                                                                                                    |                                                                                                    |                                                                                                    |
|                 |                                |                                                                                 |                                                                                                    |                                                                                                    |                                                                                                    |                                                                                                    |                                                                                                    |                                                                                                    |                                                                                                    |
|                 | Forms<br>Form ○<br>GradeChange | Forms       Form O     Description O       GradeChange     Grade Change Request | Forms       Form O     Description O     Approval Status O       GradeChange     Grade Change Request     Pending | My Forms       Form o     Description o     Approval Status o     Created Datetime o       GradeChange     Grade Change Request     Pending     06/30/23 4/39PM | My Forms       Form o     Description o     Approval Status o     Created Datetime o     Submitted Datetime o       Grade Change     Grade Change Request     Pending     06/30/23 4/39PM     06/30/203 4/40PM | Forms     Form ©     Description ©     Approval Status ©     Created Datetime ©     Submitted Datetime ©       GradeChange     Grade Change Request     Pending     06/30/23 4/39PM     06/30/2023 4/40PM | Forms     Submitted Datetime on the second second sec | Forms       Created Datetime of Submitted Datetime of Submitted Dateti | Forms       Secription ©       Approval Status ©       Created Datetime ©       Submitted Datetime ©       < |

Click on the form. Then hit "Pending Approval" next to the "Approval Status" heading on the top left.

| Instructions                     |                      |                 |                |   | Cancel Approval |
|----------------------------------|----------------------|-----------------|----------------|---|-----------------|
| Description                      | Grade Change Request |                 |                |   |                 |
| Approval Status                  | Pending Approval     | Created On      | 06/30/2023     |   |                 |
|                                  |                      |                 |                |   |                 |
| Class Information                |                      |                 |                |   |                 |
| Term                             | 1231                 | Class Number    | 9475           |   |                 |
| Student Information              |                      |                 |                |   |                 |
| EMPLID (Student ID Number)       | 1131                 | Degree Level    | UGRD           |   |                 |
| First Name                       | Kobe                 | Middle Name     | D.             |   |                 |
| Last Name                        | <b>1</b>             | Email           | nobody@unt.edu |   |                 |
| Credit Hours                     | 3                    | Graduation Appl | Yes            |   |                 |
| Grade Change                     |                      |                 |                |   |                 |
| New Grade                        | A                    | Previous Grade  |                |   |                 |
| More Information                 |                      |                 |                |   |                 |
| Attachments                      |                      |                 | ,              | 8 |                 |
| There is no attachment uploaded. |                      |                 |                |   |                 |

From here you can see the path the form needs to take in the workflow and where the form currently is. If you need to see the approver for the pending stage, you can click on the arrow in the box and the name(s) of the approver will appear. Click on the name to see contact information.

| Cancel                                                              |                 |                                                    | Approval                                   | Done |
|---------------------------------------------------------------------|-----------------|----------------------------------------------------|--------------------------------------------|------|
| Review/Edit Approvers                                               |                 |                                                    |                                            |      |
| - GradeChange: 19                                                   |                 |                                                    | Pending                                    |      |
| Start New Path                                                      |                 |                                                    |                                            |      |
| 🔀 Pending                                                           |                 | ▶ Not Routed                                       |                                            |      |
| Multiple Approvers<br>Department Chair Approval<br>06/30/23 4:40 PM | > <b>+</b>      | Multiple Approvers<br>Dean Approval Grade Change > | ±                                          |      |
| ▼Comments                                                           | $\overline{\ }$ |                                                    |                                            |      |
| System at 06/30/23 - 4:40 PM<br>Requester (alw0390) is approv       | l<br>ver on ste | ep number 1, path 1, stage 10, whic                | h has self-approval disabledl (18081,1031) |      |
|                                                                     |                 |                                                    |                                            |      |

#### I Extension Approve or Deny Reviewer

Once the instructor has submitted their I Extension form, it will route forward for approval. If you are an approver you will need to review the form information and confirm your approval or denial of the form.

1) Log in to EIS. In the top right-hand corner, you will see a bell icon. Here you will find notifications of forms you need to review.

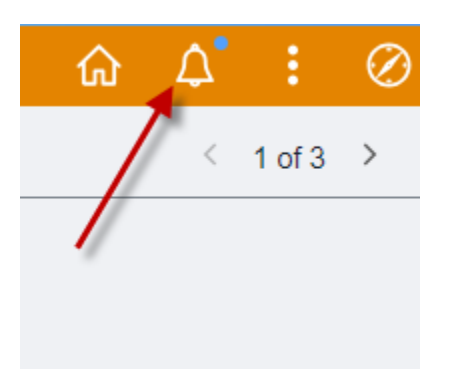

2) Once you click on the bell icon, you will see the forms for your review under Alerts. Select the form you wish to review.

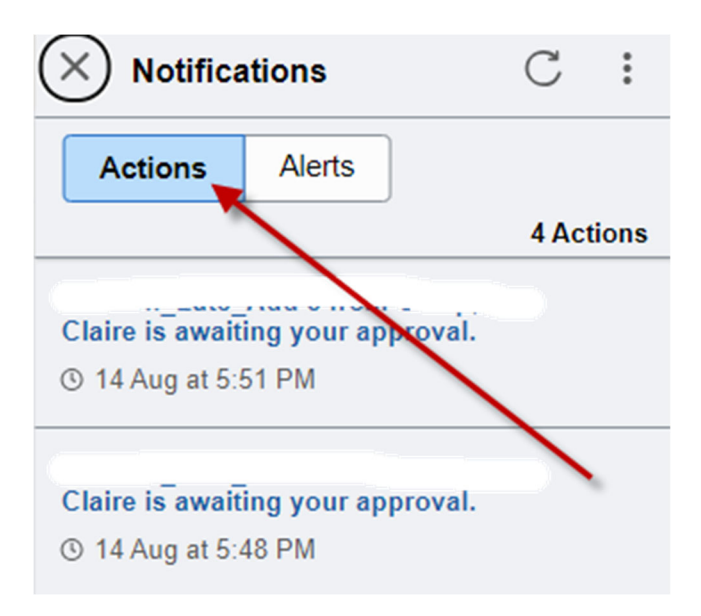

3) If needed, instructions for the form can be found by clicking "Instructions" in the top left-hand corner.

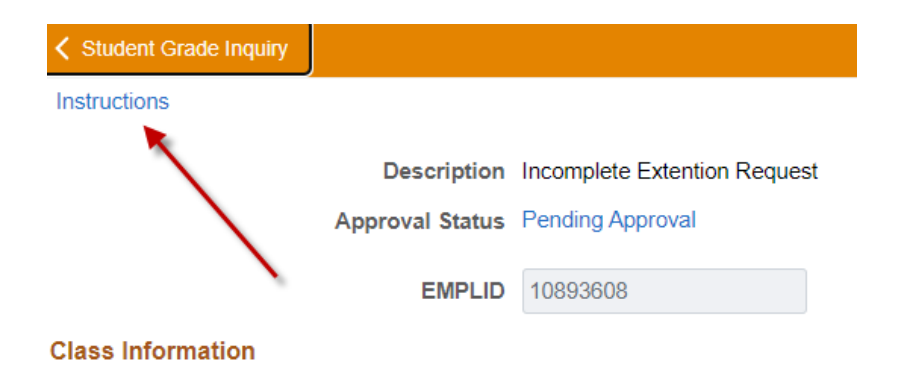

The below pop-up message will appear.

|                   |                                           | Instructions                                                             |                                                                                                    |                                            |                                                        |                                                             |        |  |
|-------------------|-------------------------------------------|--------------------------------------------------------------------------|----------------------------------------------------------------------------------------------------|--------------------------------------------|--------------------------------------------------------|-------------------------------------------------------------|--------|--|
|                   | Select term and cla<br>of Incomplete Date | ss by clicking on the search tool.<br>' and any additional information t | Once the course is populated select the student by sea<br>nat may be necessary. Notes indicated in "more informa | rching EMPLID. En<br>ation" are viewable b | ter the new date the stud<br>out anyone able to access | ent must finish their incomplete in the "Ext<br>s the form. | ension |  |
|                   |                                           |                                                                          |                                                                                                    |                                            |                                                        |                                                             |        |  |
| 4) (              | Once at the                               | form, review the i                                                       | nformation including:                                                                                            |                                            |                                                        |                                                             |        |  |
|                   | • Terr                                    | n                                                                        |                                                                                                    |                                            |                                                        |                                                             |        |  |
|                   | • Cou                                     | rse Information                                                          |                                                                                                    |                                            |                                                        |                                                             |        |  |
|                   | • Stud                                    | lent Information                                                         |                                                                                                    |                                            |                                                        |                                                             |        |  |
|                   | • Exte                                    | ension of Incomple                                                       | te Date                                                                                                    |                                            |                                                        |                                                             |        |  |
|                   | • Moi                                     | e Information (if a                                                      | pplicable)                                                                                                    |                                            |                                                        |                                                             |        |  |
| Instructions      |                                           |                                                                          |                                                                                                    |                                            |                                                        | Approve                                                     | Deny   |  |
|                   | Description<br>Approval Status            | Incomplete Extention Request<br>Pending Approval                         |                                                                                                    | Created On                                 | 08/23/2023                                             | 1                                                           | Ť.     |  |
|                   | EMPLID                                    | 108                                                                      |                                                                                                    |                                            |                                                        |                                                             |        |  |
| Class Information | n                                         |                                                                          |                                                                                                    |                                            |                                                        |                                                             |        |  |
|                   | Institution                               | NT752                                                                    |                                                                                                    | Term                                       | 1231                                                   |                                                             |        |  |
| Student Informati | class information                         | CHEM 2380.002                                                            |                                                                                                    | Class Number                               | 10070                                                  |                                                             |        |  |
| EMP               | LID (Student ID Number)                   | 11495912                                                                 |                                                                                                    | Degree Level                               | UGRD                                                   |                                                             |        |  |
|                   | First Name                                |                                                                          |                                                                                                    | Middle Name                                |                                                        |                                                             |        |  |
|                   | Last Name                                 | F                                                                        |                                                                                                    | Email                                      | nobody@unt.edu                                         |                                                             |        |  |
| Incomplete Exten  | Credit Hours                              | 3                                                                        |                                                                                                    |                                            |                                                        |                                                             |        |  |
| Exter             | nsion of Incomplete Date                  | 08/23/2023 -                                                             |                                                                                                    |                                            |                                                        |                                                             |        |  |
|                   | More Information                          | *                                                                        |                                                                                                    |                                            |                                                        |                                                             |        |  |
|                   |                                           |                                                                          |                                                                                                    |                                            |                                                        |                                                             |        |  |
|                   |                                           |                                                                          |                                                                                                    |                                            |                                                        |                                                             |        |  |

5) After review, hit "Approve" or "Deny" in the top right corner. A pop-up box will appear if you would like to add any comments. Hit submit.

| Cancel  | Approve | Submit |
|---------|---------|--------|
| Comment |         |        |
|         |         |        |
|         | l       |        |
|         |         |        |
|         |         |        |
|         |         |        |
|         |         |        |
|         |         |        |
|         |         |        |
|         |         |        |

# Workflow Communications

#### Requestor

Requestors will get notified when their form has been approved or denied. Emails will be sent to UNT email and push notifications will appear in EIS (under the bell icon).

| Action            | Workflow Email | Workflow Push<br>Notification | Max # of Reminders | Hours Between<br>Reminders |
|-------------------|----------------|-------------------------------|--------------------|----------------------------|
| On Final Approval | Yes            | No                            | 1                  | N/A                        |
| On Final Denial   | Yes            | Yes                           | 1                  | N/A                        |

#### How do I update or gain access?

If faculty or an approver needs access to the I Extension Workflow, they will need to notify the Registrar's Office. Contact Information can be found on the <u>Registrar's Office SharePoint site</u>.